Samsung Electronics Co.,Ltd. Digital Multi Function Products Technical Leader

**Printing solutions** as easy as

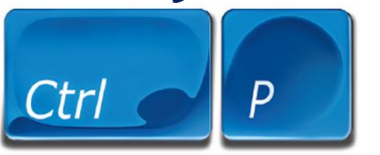

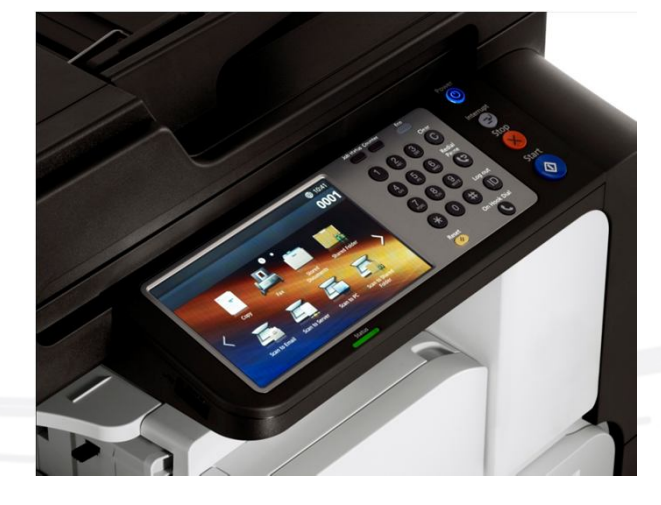

2012 Polaris 삼성전자㈜ DMFP TL 전인식 책임

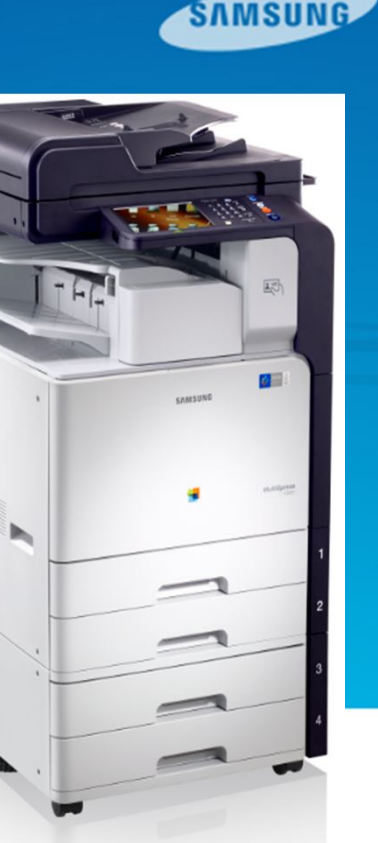

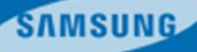

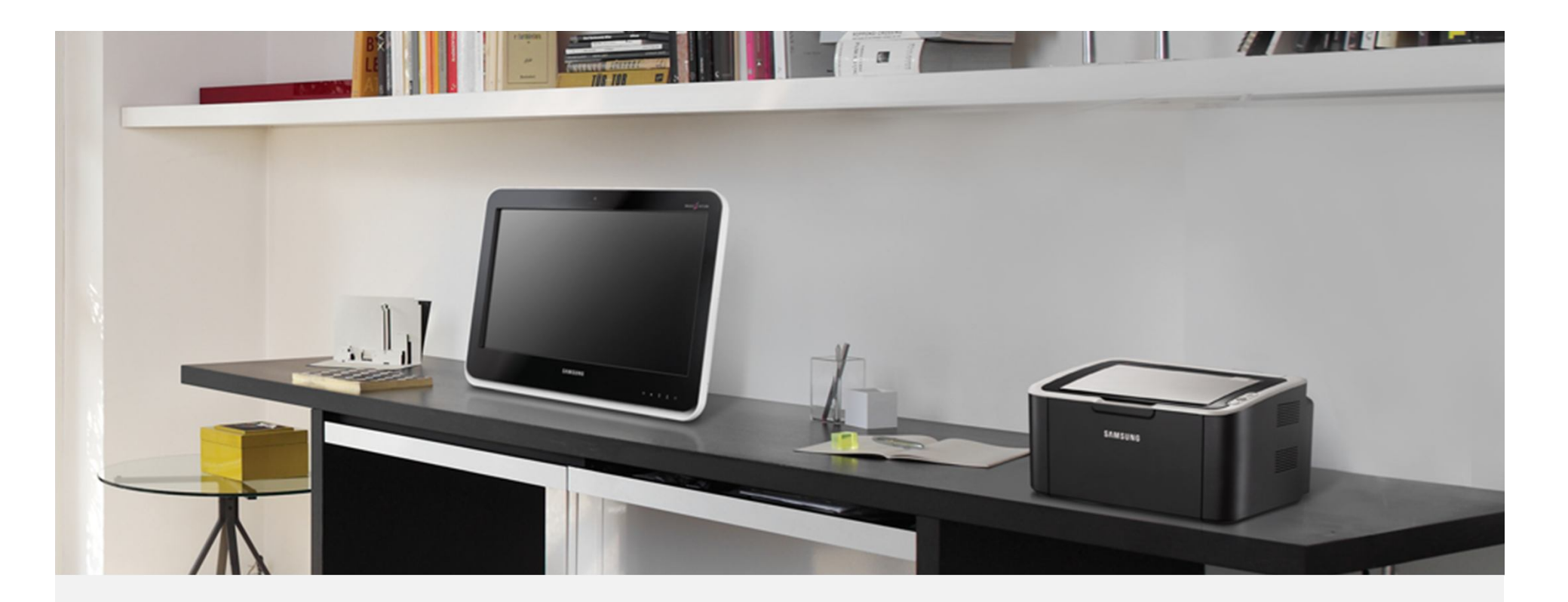

안녕하십니까? 삼성전자㈜ DMFP TL 전인식 책임입니다.

기존, 서비스 매뉴얼의 **펌웨어 업데이트** 부분이 unskillful Engineer 또는 End user 입장에서는 설명이 미흡하고 제조사적인 입장에서 설명, 기술하다보니 어려운 부분이 있어 사진만 보고 따라할 수 있는 Easy Guide를 만들었으니 참고하시길 바랍니다.

2012.10.23

Samsung Electronics Co.,Ltd. Digital Multi Function Products Technical Leader

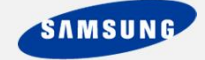

1. USB디스크(파일시스템형식-FAT32/NTFS는 불가능)에 최신 펌웨어를 저장한 다음, 기기 UI의 좌측 USB포트에 장착합니다. UI상에서 'USB확인중'이라는 메시지가 점등되고 사라 지면 기기에서 정상적으로 인식한 것이다. (아래사진 참조)

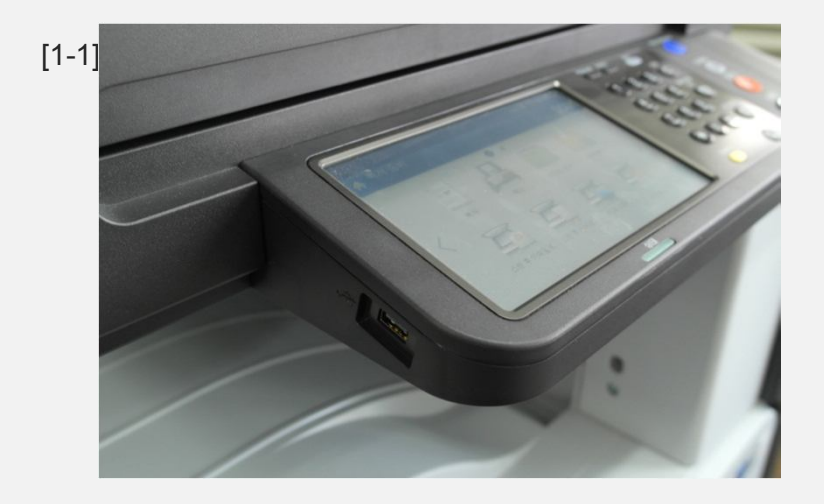

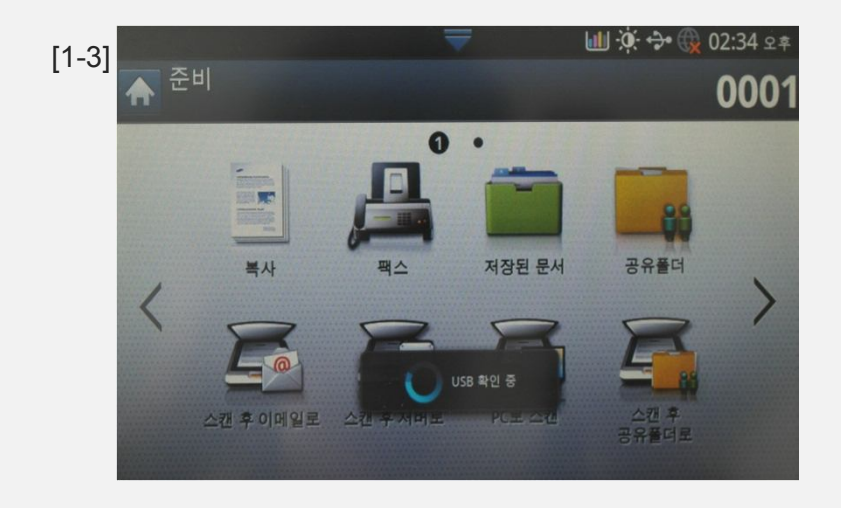

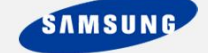

2. UI화면에서 '**기기설정**', '**기타**', '**어플리케이션관리**' 순서대로 누르면 로그인 화면이 나오 고 **ID와 암호를 입력**한 뒤 우측 하단의 '**확인**'을 누른다. / ID : admin 암호 : admin@123 (아래사진 참조)

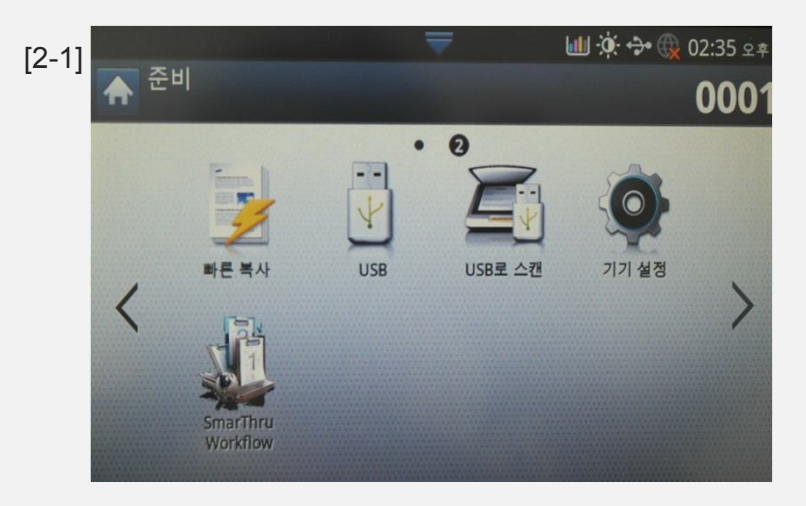

| [2-2] |           | 7 6     | 🎚 🔅 🐤 🕀 02:36 🖙 |  |
|-------|-----------|---------|-----------------|--|
|       | ▲ 기기 설정   |         |                 |  |
|       | 용지함설정     | 에코 설정   |                 |  |
|       | 어플리케이션 설정 | 초기 설정   |                 |  |
|       | 인쇄 설정     | 네트워크 설정 |                 |  |
|       | 보안        | 기타      |                 |  |
|       | 언어<br>한국어 |         |                 |  |

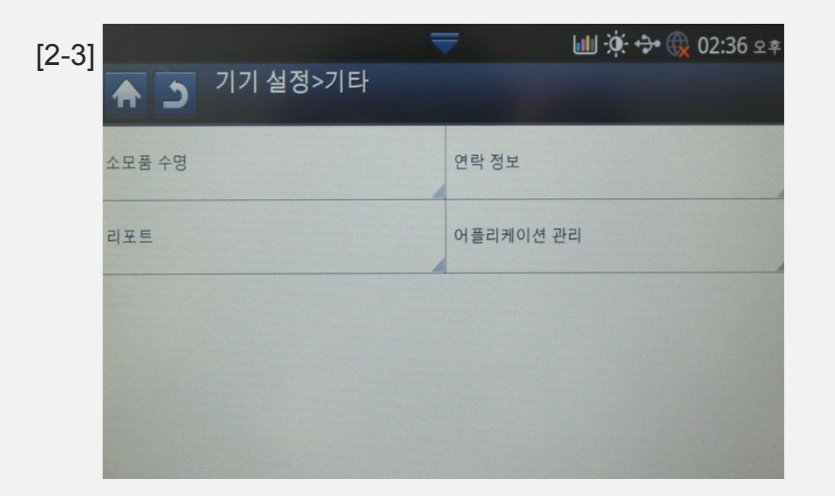

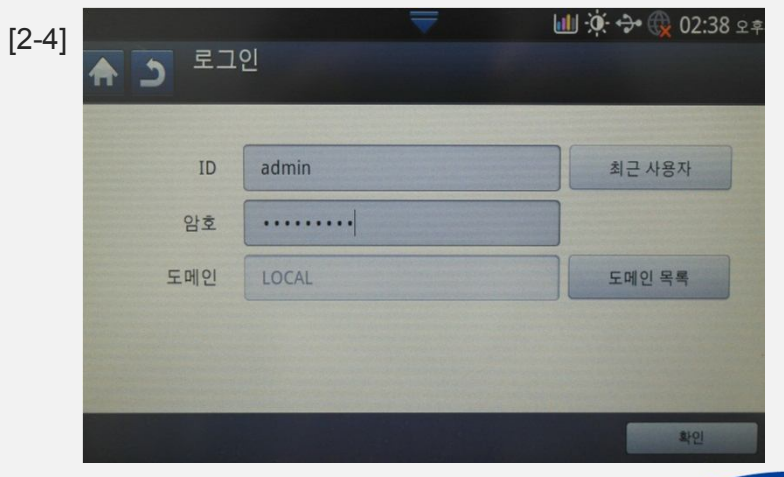

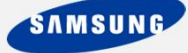

3. '어플리케이션 관리'창 아래의 '설치'를 누르면 USB디스크 내부가 보입니다. 업데이트 할 최신 펌웨어를 찾아 선택하면 '계속진행하시겠습니까'메시지에서 '확인'을 누르면 자동 으로 업데이트가 진행됩니다. (아래사진 참조)

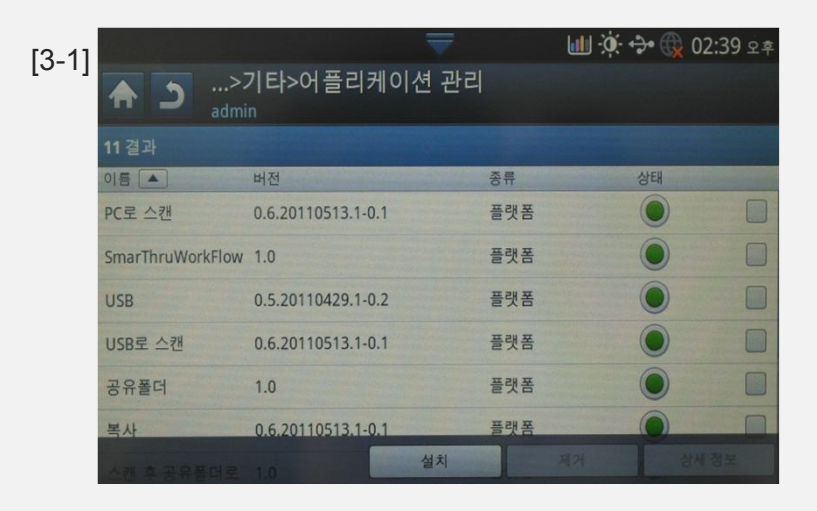

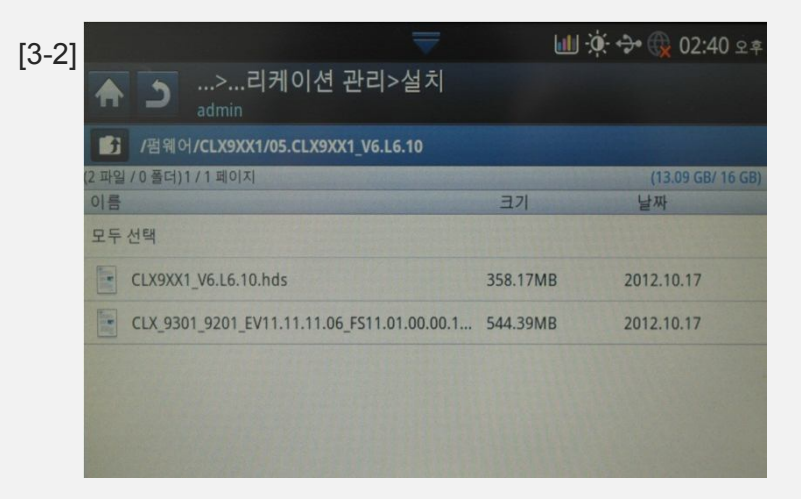

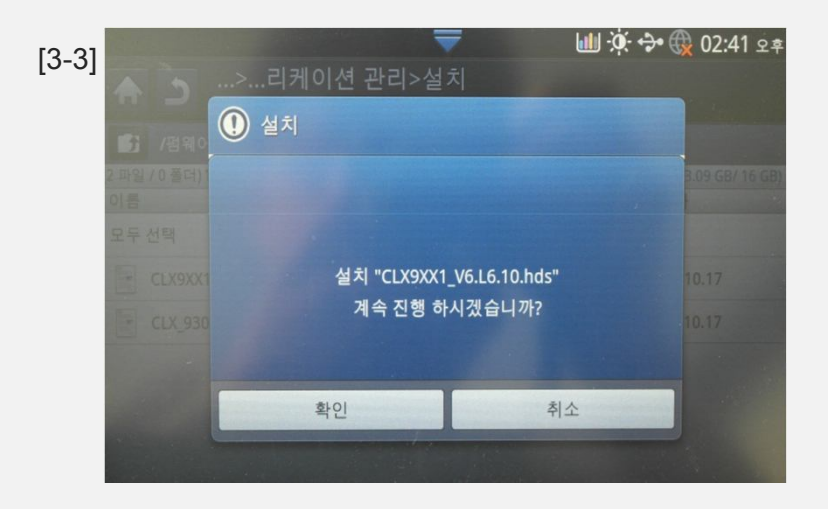

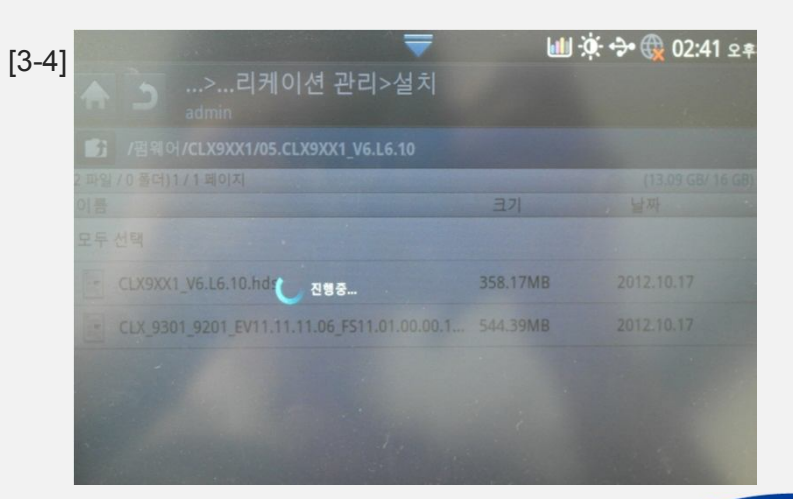

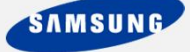

4. '펌웨어 업그레이드'창의 상단 Total Graph가 100%가 되면 'Firmware update in progress'창으로 변환되고 Completed 되면 POPO(Power Off Power On)된다. 이후 삼성 로고 점등시 장착되어있던 USB를 기기에서 분리해야한다. (아래사진 참조)

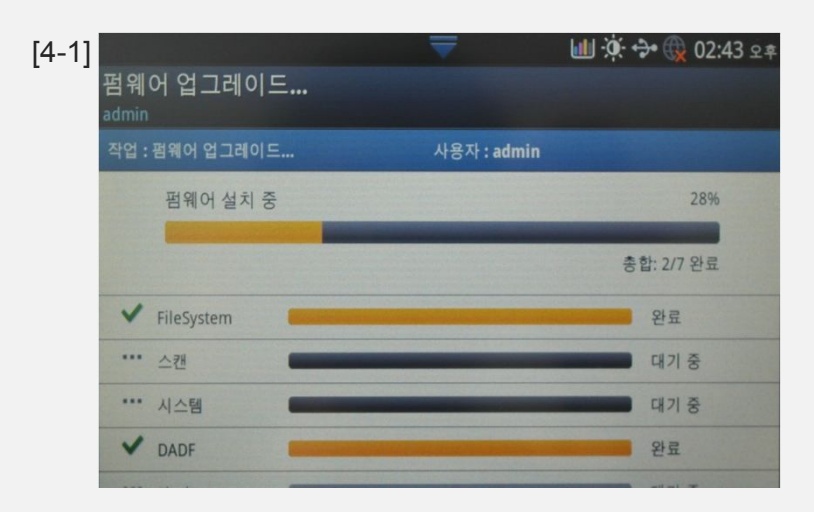

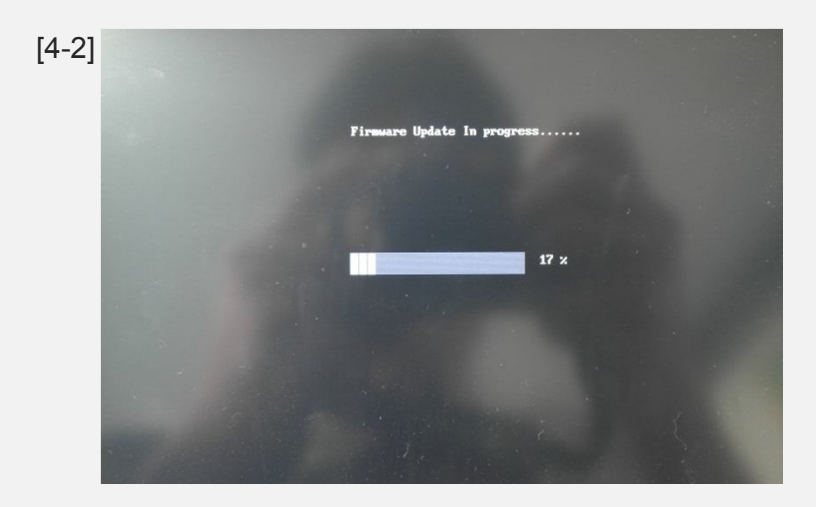

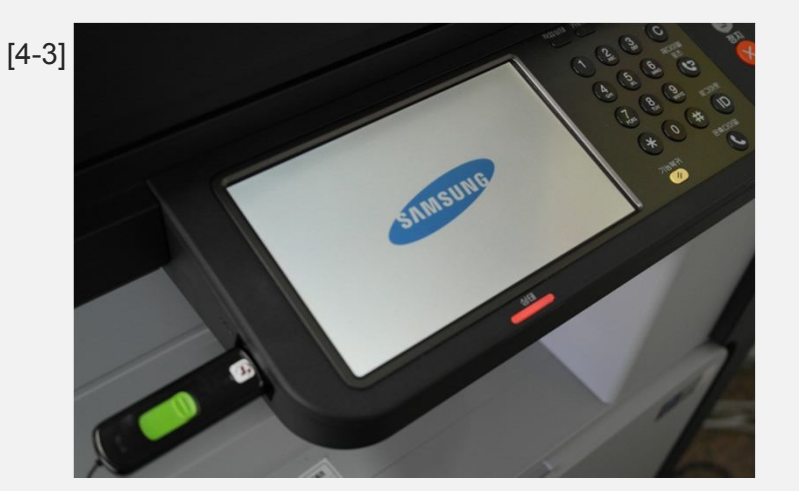

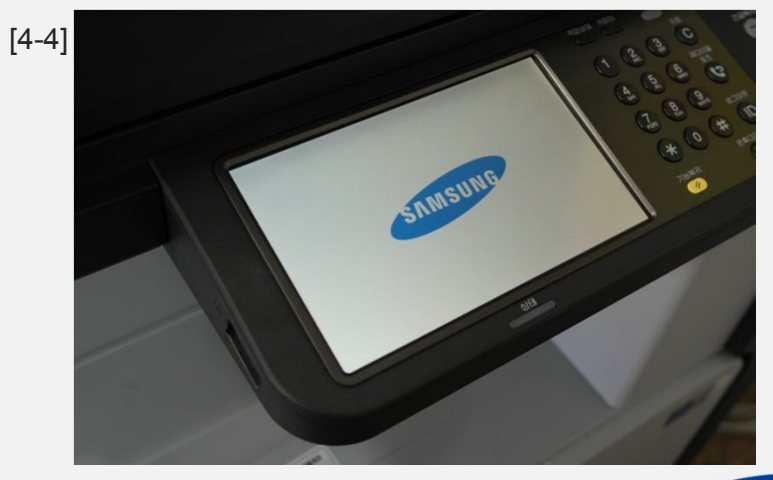

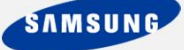

5. POPO이후, '**시스템 초기화중**'이라는 메시지가 점등하고 다시 POPO되면 정상작동 됩니다. (아래사진 참조)

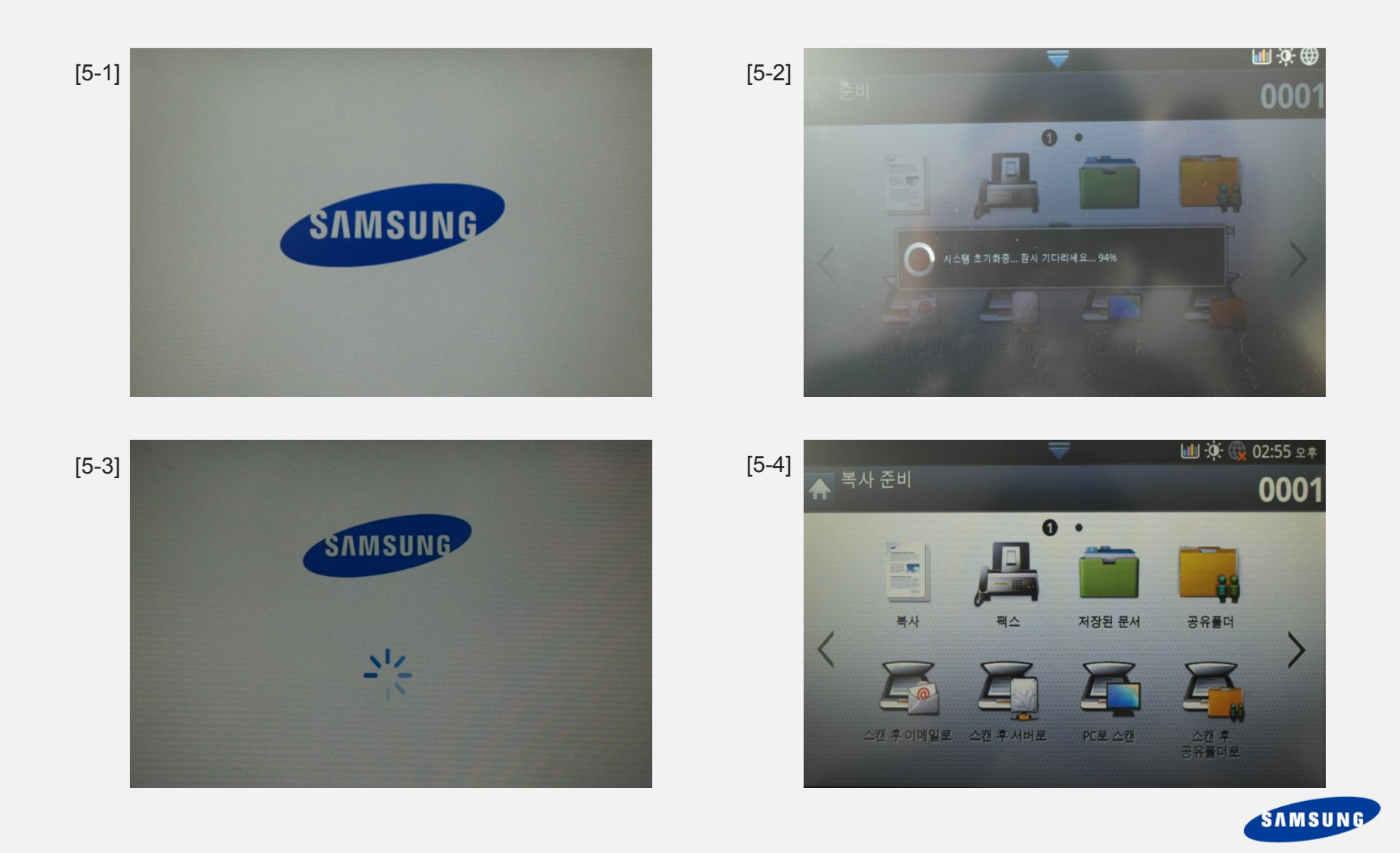

6. Polaris 기기가 POPO이후, 정상작동되면 '**기기설정**', '**기기상세내역**', '**소프트웨어버전**'순 으로 들어가서 **시스템펌웨어가 버전이 맞게 업데이트 되었는지 확인후, 사용**하면 됩니다. 감사합니다. (아래사진 참조)

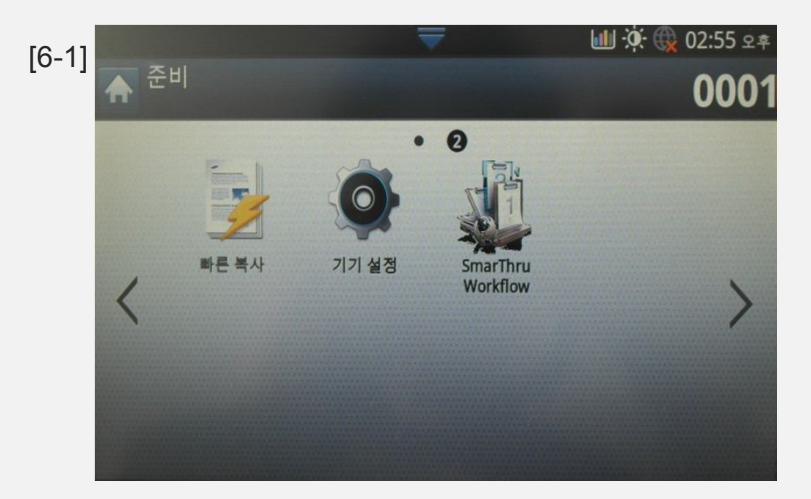

| [6-2] | ► Ш 沖 ⊕ 02:56 오후 ▲ 기기 설정 |         |  |
|-------|--------------------------|---------|--|
|       | 스마트 검색                   | Q       |  |
|       | 기기 상세 내역                 | 알반설정    |  |
|       | 용지함 설정                   | 에코 설정   |  |
|       | 어플리케이션 설정                | 초기 설정   |  |
|       | 인쇄 설정                    | 네트워크 설정 |  |

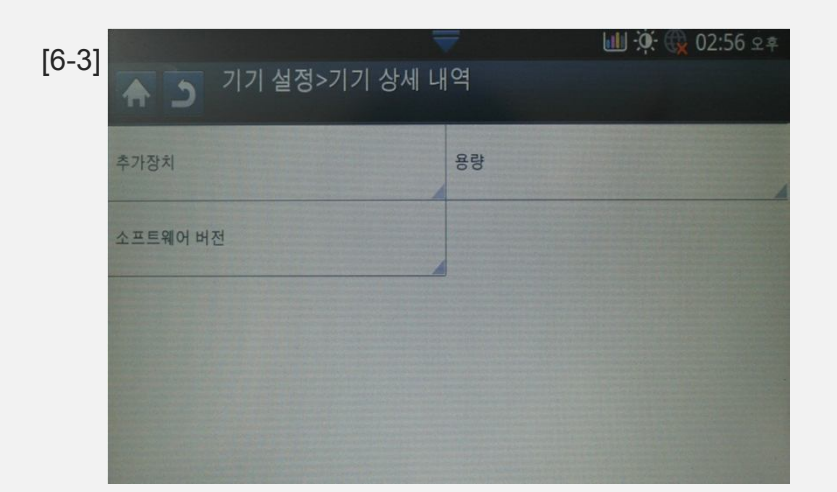

| [6-4] | <ul> <li>・・・&gt;기기 상세 내역&gt;소프트웨어 버전</li> </ul> |                          |  |
|-------|-------------------------------------------------|--------------------------|--|
|       | 21 결과                                           |                          |  |
|       | 시스템 펌웨어 버전                                      | V6.L6.10                 |  |
|       | 메인 펌웨어 버전                                       | V11.11.11.06 10-04-2012  |  |
|       | XOA 프레임워크 버전                                    | V1.21.0_02-13-2012       |  |
|       | UP버전                                            | 11.11.20120127115527     |  |
|       | 엔진 펌웨어 버전                                       | V1.20.74 10-12-2012      |  |
|       | UI 펌웨어 버전                                       | V5.08.30.15b_20121003.15 |  |
|       | ADF/DADF 펌웨어 버전                                 | 01.60.33                 |  |
|       | 스캐너 버전                                          | V3.00.01.14 09-14-2012   |  |

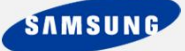